# MAIS ŠTUDENT – evidencia žiadosti o ubytovanie

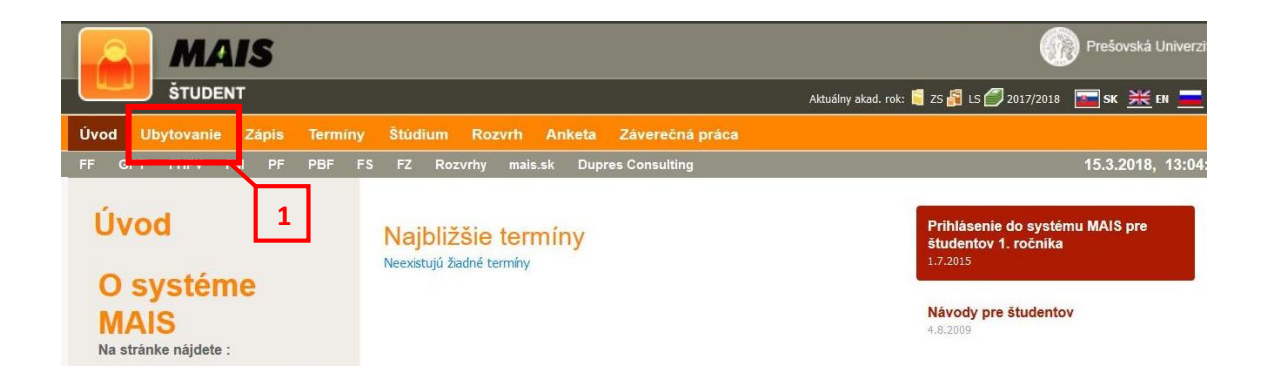

Po prihlásení do MAIS Študent prejdite na **Ubytovanie (1)** v hlavnom menu a kliknite na tlačidlo **Pridaj žiadosť (2).** Pridávanie žiadosti je možné len v určenom termíne podľa harmonogramu.

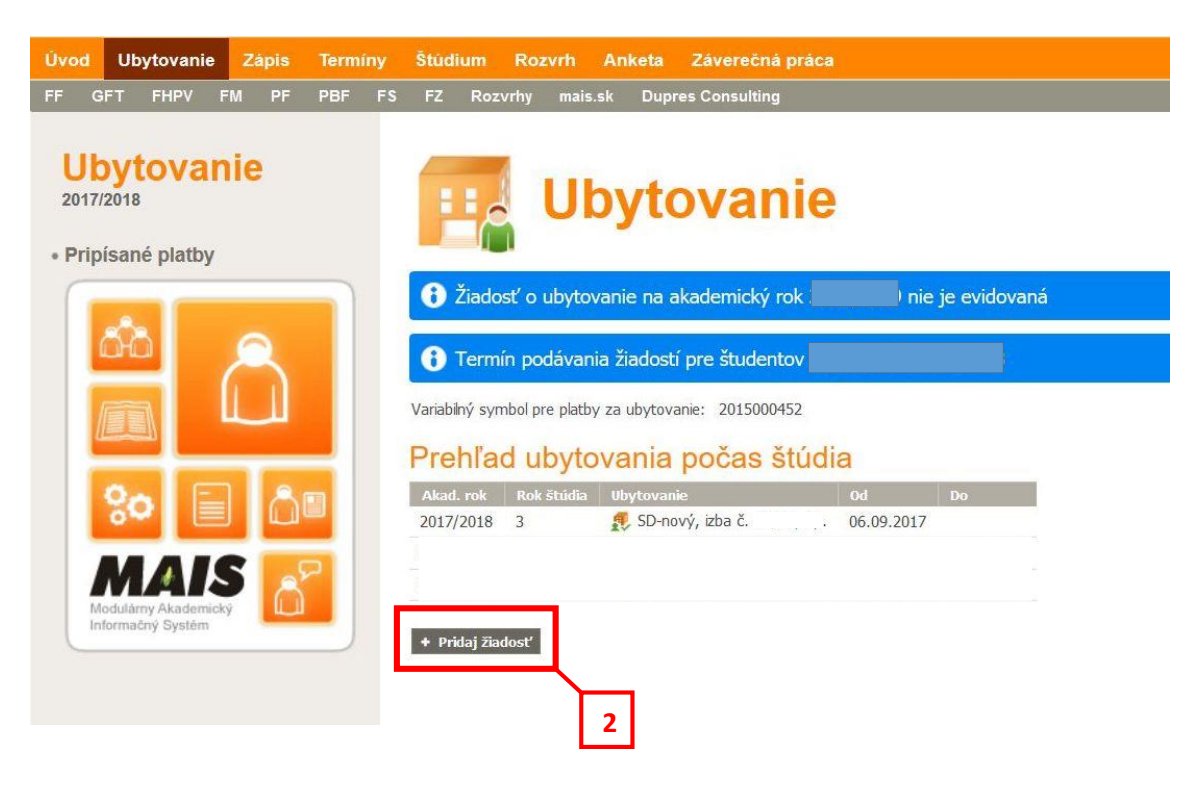

Žiadosť - stránka 1 – môžete vložiť poznámku pre ubytovaciu referentku a kliknite na Ďalej.

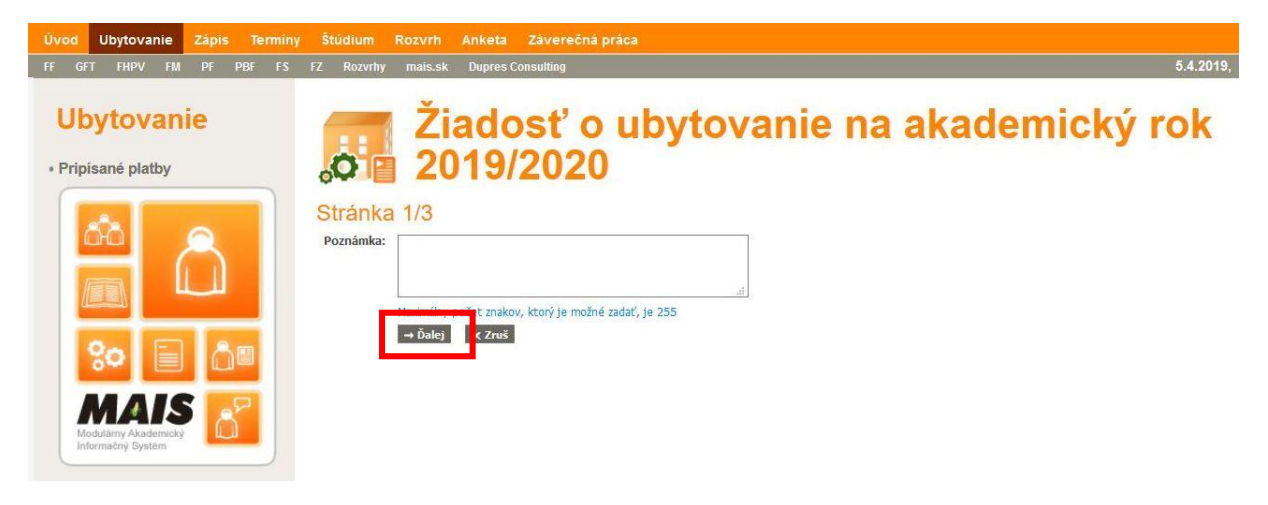

Žiadosť - stránka 2 – vypĺňanie kritérií:

**Kritériá 1, 2, 3, 9 a 10 študent nevyplňuje** – sú vygenerované priamo z MAIS a automaticky pridelený príslušný počet bodov, **nedokladujú sa** žiadnou prílohou.

Kritériá 7, 8 študent nevyplňuje - eviduje ubytovacie oddelenie, nedokladujú sa žiadnou prílohou.

Kritériá 4, 5, 6 vyplňuje študent – nutné dokladovať prílohou (nahrať vo formáte .pdf).

V kritériu 4 Sociálne podmienky - možnosť Poberateľ sociálneho štipendia vyplnená automaticky z MAIS a nedokladuje sa. Ostatné zvolené možnosti je nutné dokladovať prílohou. Študent, ktorý je poberateľ sociálneho štipendia, vyberá inú možnosť a dokladuje ju prílohou LEN vtedy, ak za inú možnosť získa viac bodov, než za Sociálne štipendium.

Záujem o stále lôžko – vyplní študent v prípade záujmu o ubytovanie na tej istej izbe.

# Žiadosť o ubytovanie na akademický rok 2019/2020

### Stránka 2/3

Kritériá pre poskytovanie ubytovania

|    | Kritérium                                                                                                  | Odpoveď                                           | Poznámka                                                                                                    |
|----|----------------------------------------------------------------------------------------------------|---------------------------------------------------|----------------------------------------------------------------------------------------------------|
| 1  | vzdialenosť od miesta trvalého<br>bydliska                                                                 | 159 - 99999                                       | Príloha sa nedokladuje - vzdialenosť vygenerovaná<br>automaticky z osobných údajov študenta.                                                                                                    |
| 2  | Vážený študijný priemer                                                                                    | 2,50 - 4,0                                        | Príloha sa nedokladuje – študijný priemer automaticky<br>vygenerovaný za dva ukončené semestre, študent<br>1.roč. Bc. za jeden ukončený semester. <b>2.51</b> - vážený<br>študijný priemer za hodnotené obdobie |
| 3  | študent interného<br>doktorandského štúdia na<br>univerzite                                                | nie                                               | Príloha sa nedokladuje – študentovi MAIS automaticky<br>pridelí 70 bodov.                                                                                                    |
| 4  | sociálne podmienky                                                                                         | študent - poberateľ sociálneho štipendia (25) 🗸 🧹 | Z uvedených možností bude akceptovaná len jedna.<br>Krtérium soc. štipendium sa nedokladuje (preberané z<br>MAIS). Ostatné kritériá sa dokladujú. Prílohu vo formáte<br>.pdf nahrať po uložení žiadosti.        |
| 5  | aktivity                                                                                                   | ×                                                 | Príloha sa dokladuje - z uvedených skutočností bude<br>akceptovaná len jedna – prílohu vo formáte .pdf nahrat<br>po uložení žiadosti.                                                                           |
| 6  | študent, ktorý ukoncil ŠVOČ na<br>celoslovenskej príp. medzinárodnej<br>úrovni a umiestnil sa do 3. miesta | ● áno (20) ○ nie (0)                              | Príloha sa dokladuje - potvrdenie dekana, prodekana<br>príslušnej fakulty vo formáte .pdf nahrať po uložení<br>žiadosti.                                                                                        |
| 7  | porušenie domového poriadku                                                                                |                                                   | Priloha sa nedokladuje - závažné porušenie domového<br>poriadku, ktoré nie je možné riešiť uložením pokuty,<br>eviduje ubytovacie oddelenie ŠD. Odráta – 20 bodov za<br>každé porušenie.                        |
| 8  | spolupráca so ŠDaJ a ŠIR                                                                                   |                                                   | Príloha sa nedokladuje - výpomoc organizovaná ŠDaJ PU<br>a ŠIR, ktorej sa študent môže zúčastniť 1 krát v akad.<br>roku (napr. jarná, jesenná brigáda). Eviduje<br>ubytovacie odd. ŠD - pridelí 15 bodov.       |
| 9  | zahraničný študent                                                                                         | 0 (1 j. = 40 b. max. 40 b.)                       | Príloha sa nedokladuje - študentovi, ktorého štátna<br>príslušnosť je iná ako Slovenská republika sa automatick<br>pridelí 40 bodov.                                                                            |
| 10 | štúdium kombinačného študijného<br>programu                                                                | nie                                               | Študent dvojodborového štúdia - vygenerované z MAIS<br>automaticky MAIS pridelí 10 bodov.                                                                                                    |
|    | Mám záujem o stále lôžko                                                                                   |                                                   | ŠD - Exnarova, izba č. 204 a. 2p.                                                                                                    |

Po zadaní potrebných kritérií kliknite na Ďalej.

# Žiadosť o ubytovanie na akademický rok 2019/2020

## Stránka 3/3

Ubytovacie zariadenie

Poznámka

#### Kritériá pre poskytovanie ubytovania

|    | Kritérium                                                                                                  | Odpoved'                                 | Body | Poznámka                                                                                                    |
|----|----------------------------------------------------------------------------------------------------|------------------------------------------|------|----------------------------------------------------------------------------------------------------|
| 1  | vzdialenosť od miesta trvalého bydliska                                                                    | 159 - 99999                              | 60   | Príloha sa nedokladuje - vzdialenosť vygenerovaná automaticky z<br>osobných údajov študenta.                                                                                                    |
| 2  | Vážený študijný priemer                                                                                    | 2,50 - 4,0                               |      | Príloha sa nedokladuje – študijný priemer automaticky vygenerovaný za<br>dva ukončené semestre, študent 1.roč. Bc. za jeden ukončený<br>semester.                                                      |
| 3  | študent interného doktorandského štúdia<br>na univerzite                                                   | nie                                      |      | Príloha sa nedokladuje – študentovi MAIS automaticky pridelí 70 bodov.                                                                                                    |
| 4  | sociálne podmienky                                                                                         | študent - poberateľ sociálneho štipendia | 25   | Z uvedených možností bude akceptovaná len jedna. Kritérium soc.<br>štipendium sa nedokladuje (preberané z MAIS). Ostatné kritériá sa<br>dokladujú. Prílohu vo formáte .pdf nahrať po uložení žiadosti. |
| 5  | aktivity                                                                                                   |                                          |      | Príloha sa dokladuje - z uvedených skutočností bude akceptovaná len<br>jedna – prílohu vo formáte .pdf nahrať po uložení žiadosti.                                                                     |
| 6  | študent, ktorý ukoncil ŠVOČ na<br>celoslovenskej príp. medzinárodnej úrovni a<br>umiestnil sa do 3. miesta | áno                                      | 20   | Priloha sa dokladuje - potvrdenie dekana, prodekana príslušnej fakulty vo<br>formáte .pdf nahrať po uložení žiadosti.                                                                                  |
| 7  | porušenie domového poriadku                                                                                |                                          |      | Príloha sa nedokladuje - závažné porušenie domového poriadku, ktoré nie<br>je možné riešiť uložením pokuty, eviduje ubytovacie oddelenie ŠD.<br>Odráta – 20 bodov za každé porušenie.                  |
| 8  | spolupráca so ŠDaJ a ŠIR                                                                                   |                                          |      | Príloha sa nedokladuje - výpomoc organizovaná ŠDaJ PU a ŠIR, ktorej sa<br>študent môže zúčastniť 1 krát v akad. roku (napr. jarná, jesenná<br>brigáda). Eviduje ubytovacie odd. ŠD - pridelí 15 bodov. |
| 9  | zahraničný študent                                                                                         | 0 (1 j. = 40 b. max. 40 b.)              |      | Príloha sa nedokladuje - študentovi, ktorého štátna príslušnosť je iná ako<br>Slovenská republika sa automaticky pridelí 40 bodov.                                                                     |
| 10 | štúdium kombinačného študijného<br>programu                                                                | nie                                      |      | Študent dvojodborového štúdia - vygenerované z MAIS, automaticky<br>MAIS pridelí 10 bodov.                                                                                                    |
| 2  | Mám záujem o stále lôžko                                                                                   |                                          |      | ŠD - Exnarova, izba č. 204 a, 2p.                                                                                                    |
|    | Celkový počet bodov                                                                                        |                                          | 105  |                                                                                                    |

V tomto kroku sa zobrazí sumarizácia bodov z vyplnených kritérií. Cez tlačidlo **Späť** je možné vrátiť sa k 2. kroku a opraviť kritériá. Ak je všetko v poriadku, kliknite na **Ulož**.

#### Vyhodnotenie žiadosti, nahrávanie príloh

| Akad. rok       Rok štúdia       Ubytovanie       Od       Do         2018/2019       2017/2018       2016/2017       Do         Žiadosť o ubytovanie na akademický rok 2019/2020       Žiadosti       Evidovaná       Evidovaná         Štúdium:       Fry, teriensov, in telierstvo a kúpeľ níctvo (3.)       Do         Poznámka referenta:       1       Valalenosť od miesta trvalého bydliska       159 - 99999         2       Vážený študjný priemer       2,50 - 4,0       nie         3       študent interného doktorandského štúdia na univerzite       nie         4       sociálne podmienky       študent - poberateľ sociálneho štipendia         5       aktivity       áno         6       študent, ktorý ukoncil ŠVOČ na celoslovenskej príp. medzinárodnej úrovni a umiestnil sa do 3. miesta       áno         7       porušenie domového poriadku       jano | Od         Do           mický rok 2019/2020           ctvo (3.)         Odpoveď         Body           159 - 99999         60           2,50 - 4,0         2,50 - 4,0           ce         nie         študent - poberateľ sociálneho štipendia         25 |
|----------------------------------------------------------------------------------------------------|----------------------------------------------------------------------------------------------------|
| Akadu rok       Rok studia       Ouy ovalne       Ou       Ou       Ou         2018/2019       2017/2018       2016/2017       2016/2017       2016/2017         Žiadosti:                                                                                                    | nický rok 2019/2020<br>ctvo (3.)<br>Odpoveď Body<br>159 - 99999 60<br>2,50 - 4,0<br>:e nie<br>študent - poberateľ sociálneho štipendia 25                                                                                                    |
| 2017/2018<br>2016/2017<br>Žiadosť o ubytovanie na akademický rok 2019/2020<br>štav žiadosti: Pry, teniamov, hutelierstvo a kúpeľníctvo (3.)<br>oznámka referenta: 1<br>/yhodnotenie<br>// kritérium 0 Odpoveď<br>1 vzdialenosť od miesta trvalého bydliska 159 - 99999<br>2 Vážený študjný priemer 2,50 - 4,0<br>3 študent interného doktorandského štúdia na univerzite nie<br>4 sociálne podmienky študia v študent - poberateľ sociálneho štipendia<br>5 aktivity<br>6 študent, ktorý ukoncil ŠVOČ na celoslovenskej príp. medzinárodnej úrovni a<br>1 umiestnil sa do 3. miesta<br>7 porušenie domového poriadku                                                                                                    | mický rok 2019/2020<br>ctvo (3.)<br><b>Odpoveď Bod</b><br>159 - 99999 60<br>2,50 - 4,0<br>te nie<br>študent - poberateľ sociálneho štipendia 25                                                                                                    |
| 2017/2018<br>2016/2017<br>Ziadosť o ubytovanie na akademický rok 2019/2020<br>stav žiadosti: FV, toriamos, intelierstvo a kúpeľnictvo (3.)<br>toznámka referenta:<br>tyhodnotenie<br><u>kritérium</u> <u>odpoveď</u><br>1 vzdialenosť od miesta trvalého bydliska 159 - 99999<br>2 Vážený študjiný priemer 2,50 - 4,0<br>3 študent interného doktorandského štúdia na univerzite nie<br>4 sociálne podmienky študent – poberateľ sociálneho štipendia<br>5 aktivity<br>6 študent, ktorý ukoncil ŠVOČ na celoslovenskej príp. medzinárodnej úrovni a<br>umiestnil sa do 3. miesta<br>7 porušenie domového poriadku                                                                                                    | rtvo (3.)                                                                                                    |
| Zuito/2017         Ziadosť o ubytovanie na akademický rok 2019/2020         Stav žiadost:       Evidovaná         Evidovaná       Evidovaná         Evidovaná       Odpoveď         1       Vzdialenosť od miesta trvalého bydliska       159 - 99999         2       Vážený študjiný priemer       2,50 - 4,0         3       študent interného doktorandského štúdia na univerzite       nie         4       sociálne podmienky       študent - poberateľ sociálneho štipendia         5       aktivity       áno         6       študent, ktorý ukoncil ŠVOČ na celoslovenskej príp. medzinárodnej úrovni a umiestnil sa do 3. miesta       áno         7       porušenie domová poriadku       Kiniektorá statku                                                                                                    | rtvo (3.)                                                                                                    |
| Žiadosť o ubytovanie na akademický rok 2019/2020         Stav žiadosti:       Evidovaná         Evidovaná       Evidovaná         Stav žiadosti:       Fv, tenizmus, in telierstvo a kúpeľnictvo (3.)         Poznámka referenta:       1         Vyhodnotenie       1         V zdialenosť od miesta trvalého bydliska       159 - 999999         Vážený študijný priemer       2,50 - 4,0         3       študent interného doktorandského štúdia na univerzite       nie         4       sociálne podmienky       študent - poberateľ sociálneho štipendia         5       aktivity       áno         6       študent, ktorý ukoncil ŠVOČ na celoslovenskej príp. medzinárodnej úrovni a umiestnil sa do 3. miesta       áno         7       porušenie domového poriadku       jano                                                                                             | rtvo (3.)<br>Odpoveď Body<br>159 - 99999 60<br>2,50 - 4,0<br>te nie<br>študent - poberateľ sociálneho štipendia 25                                                                                                    |
| Kritérium     Odpoveď       1     vzdialenosť od miesta trvalého bydliska     159 - 99999       2     Vážený študijný priemer     2,50 - 4,0       3     študent interného doktorandského štúdia na univerzite     nie       4     sociálne podmienky     študent - poberateľ sociálneho štipendia       5     aktivity       6     študent, ktorý ukoncil ŠVOČ na celoslovenskej príp. medzinárodnej úrovni a<br>umiestnil sa do 3. miesta     áno       7     porušenie domového poriadku                                                                                                    | Odpoveď         Body           159 - 99999         60           2,50 - 4,0                                                                                                    |
| 1     vzdialenosť od miesta trvalého bydliska     159 - 99999       2     Vážený študijný priemer     2,50 - 4,0       3     študent interného doktorandského štúdia na univerzite     nie       4     sociálne podmienky     študent - poberateľ sociálneho štipendia       5     aktivity       6     študent, ktorý ukoncil ŠVOČ na celoslovenskej príp. medzinárodnej úrovni a umiestnil sa do 3. miesta     áno       7     porušenie domového poriadku                                                                                                    | 159 - 99999 60<br>2,50 - 4,0<br>ce nie<br>študent - poberateľ sociálneho štipendia 25                                                                                                    |
| 2       Vážený študijný priemer       2,50 - 4,0         3       študent interného doktorandského štúdia na univerzite       nie         4       sociálne podmienky       študent - poberateľ sociálneho štipendia         5       aktivity         6       študent, ktorý ukoncil ŠVOČ na celoslovenskej príp. medzinárodnej úrovni a umiestnil sa do 3. miesta       áno         7       porušenie domového poriadku                                                                                                    | 2,50 - 4,0<br>re nie<br>študent - poberateľ sociálneho štipendia 25                                                                                                    |
| 3     študent interného doktorandského štúdia na univerzite     nie       4     sociálne podmienky     študent - poberateľ sociálneho štipendia       5     aktivity       6     študent, ktorý ukoncil ŠVOČ na celoslovenskej príp. medzinárodnej úrovni a<br>umiestnil sa do 3. miesta     áno       7     porušenie domového poriadku                                                                                                    | e nie<br>študent - poberateľ sociálneho štipendia 25                                                                                                    |
| 4     sociálne podmienky     študent - poberateľ sociálneho štipendia       5     aktivity       6     študent, ktorý ukoncil ŠVOČ na celoslovenskej príp. medzinárodnej úrovni a<br>umiestnil sa do 3. miesta       7     porušenie domového poriadku                                                                                                    | študent - poberateľ sociálneho štipendia 2                                                                                                    |
| <ul> <li>aktivity</li> <li>študent, ktorý ukoncil ŠVOČ na celoslovenskej príp. medzinárodnej úrovni a<br/>umiestnil sa do 3. miesta</li> <li>porušenie domového poriadku</li> </ul>                                                                                                    |                                                                                                    |
| <ul> <li>študent, ktorý ukoncil ŠVOČ na celoslovenskej príp. medzinárodnej úrovni a<br/>umiestnil sa do 3. miesta</li> <li>porušenie domového poriadku</li> </ul>                                                                                                    | and a second second second second second second second second second second second second second second second                                                                                                    |
| 7 porušenie domového poriadku                                                                                                    | iedzinarodnej urovni a áno 20                                                                                                    |
|                                                                                                    |                                                                                                    |
| 8 spolupráca so SDaJ a SIR                                                                                                    |                                                                                                    |
| 9 zahraničný študent 0 (1 j. = 40 b. max. 40 b.)                                                                                                    | 0 (1 j. = 40 b. max. 40 b.)                                                                                                    |
| 10 štúdium kombinačného študijného programu nie                                                                                                    |                                                                                                    |
| Mám záujem o stále lôžko (ŠD - Exnarova, izba č. 204 a, 2p.)                                                                                                    | nie                                                                                                    |
| Celkový počet bodov:                                                                                                    | a, 2p.)                                                                                                    |
|                                                                                                    | nie<br>a, 2p.)<br><b>105</b>                                                                                                    |

Po uložení je žiadosť **zaevidovaná (1)** – "odoslaná" na ubytovacie oddelenie. Do ukončenia termínu podávania žiadostí je možné ju ešte editovať alebo zmazať a vyplniť novú.

Ak ste si vyplnili niektoré z kritérií 4,5,6 máte povinnosť nahrať prílohy. Oskenované potvrdenia vo formáte .pdf nahráte v časti Prílohy žiadosti kliknutím na Nová príloha žiadosti (2). Inak vám body nebudú uznané !!!

Študent, ktorý si nezadával kritériá 4,5,6 nenahráva žiadne prílohy.

Po ukončení termínu podávania budú žiadosti kontrolované ubytovacími referentkami a stav vašej žiadosti sa zmení na **Overená**. V tomto stave sa žiadosť už nedá opravovať.

Akceptovanie, zamietnutie žiadosti

Žiadosť je v stave **Akceptovaná** – žiadosti bolo vyhovené a študent bude mať pridelené ubytovanie.

| Variabilný syml | Ub<br>bol pre platby : | ytovani<br>za ubytovanie: 2015000452 | е        |    |
|-----------------|------------------------|--------------------------------------|----------|----|
| Prehľad         | d ubytov               | vania počas šti                      | údia     |    |
| Akad. rok       | Rok štúdia             | Ubytovanie                           | Od       | Do |
| 2017/2018       | 3                      | 🕵 SD-nový, izba č.                   | 06.09.20 | 17 |

Žiadosť je v stave **Zamietnutá** – žiadosti nebolo vyhovené a študentovi nebude poskytnuté ubytovanie.

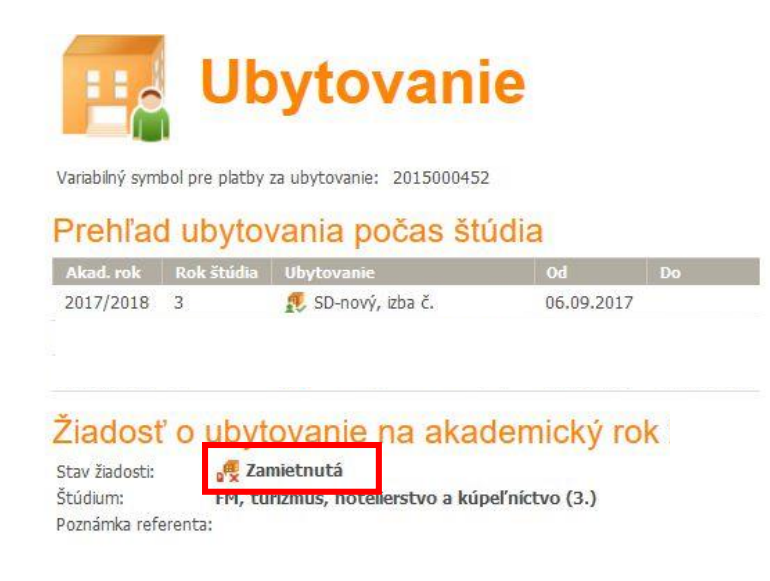